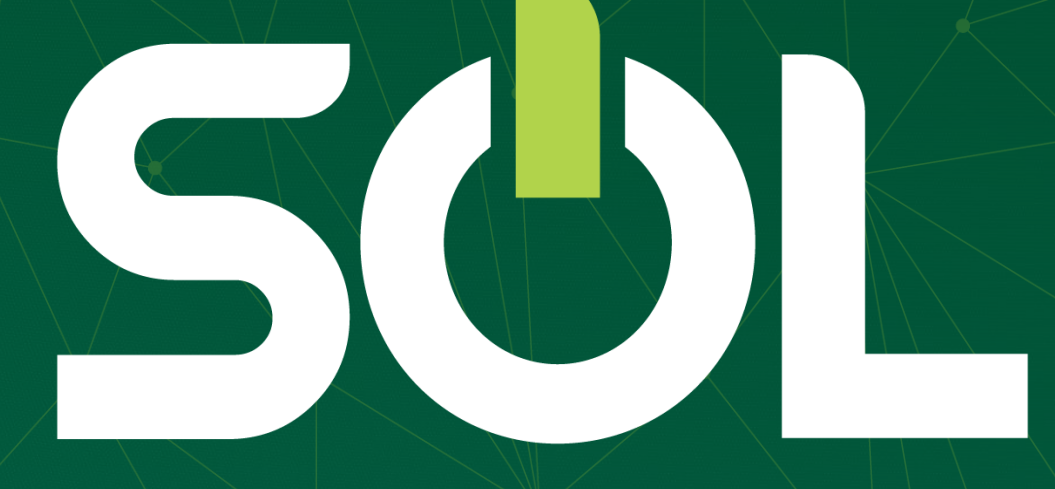

### Manual Faturamento em Contingência

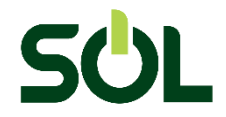

#### Na tela de Atendimento, opção Recepção, clique sobre Origem do Atendimento e selecione Contingência:

| E SOL unbt                                           |                                      | Belo Horizonte - MG                                                          | Medico Cooperado 8 🧟 🚥                                                                         |
|------------------------------------------------------|--------------------------------------|------------------------------------------------------------------------------|------------------------------------------------------------------------------------------------|
| Atendimento Pacientes                                | Atendimento<br>Agenda Recepção       |                                                                              | Novo agendament                                                                                |
| 📶 Produção Médica<br>👽 Atenção à Saúde<br>💷 Notícias | Convênio:<br>Unimed                  | Tipo de atendimento:<br>Consultas e exames ~                                 | Passe a carteira do paciente                                                                   |
| acientes do dia                                      | Origem do atendimento:<br>Presencial | Data atendimento:         Hora:           V         02/07/2021         13:38 |                                                                                                |
|                                                      | Presencial<br>Remoto                 |                                                                              | Clique Aqui caso não consiga fazer a leitura ou se o paciente não estiver portando a carteira. |

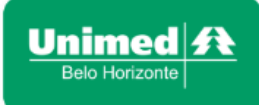

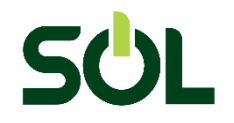

#### Digite o número da carteira, nome completo ou CPF e selecione o paciente desejado:

|                     | Ве                                                                            | lo Horizonte - MG                        | Medico Cooperado | 8 🦧 ?       |
|---------------------|-------------------------------------------------------------------------------|------------------------------------------|------------------|-------------|
| <ul> <li></li></ul> | Atendimento<br>Agenda Recepção<br>Convênio: Tipo                              | o de atendimento:                        | Novo a           | agendamento |
| Pacientes do dia    | Unimed Co<br>Origem do atendimento:<br>Contingência ~<br>Paciente:            | onsultas e exames V                      |                  |             |
|                     | Q<br>Data de nascimento:<br>Nome da mãe:<br>Cpf: Carteira:<br>Produto: Unipar | rt Flex Regional Empresarial Apartamento |                  | ¢           |

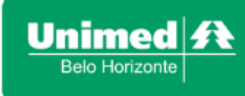

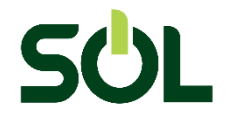

Preencha da seguinte maneira: primeiro a data e hora em que o cliente foi recepcionado e em seguida repita a data e coloque o horário em que O CLIENTE FOI ATENDIDO. Na sequência, clique em Confirmar:

| <ul> <li>➡ SOL unbh</li> <li>▲ Atendimento</li> <li>▲ Pacientes</li> <li>▲ Produção Médica</li> <li>▲ Atenção à Saúde</li> <li>➡ Notícias</li> </ul> | Confirmação início do aten<br>Data e hora da recepção *:<br>Data e hora do início do atendir<br> | mento *:                                     | Cancelar Confirmar | Medico Cooperado 8 <table-cell></table-cell> |
|----------------------------------------------------------------------------------------------------|--------------------------------------------------------------------------------------------------|----------------------------------------------|--------------------|----------------------------------------------|
| Pacientes do dia                                                                                                    | Convênio:<br>Unimed<br>Origem do atendimento:<br>Contingência $\checkmark$<br>Pacie              | Tipo de atendimento:<br>Consultas e exames V |                    |                                              |
|                                                                                                    | Q                                                                                                |                                              |                    | Ų.                                           |
|                                                                                                    |                                                                                                  |                                              |                    |                                              |

Belo Horizonte

### **Confirme os dados do paciente:**

|                                                                                         | Carteira                               |                                           |                                                                |        |                                    | Medico Cooperado 🛛 🖉 🚥 🕄 |
|-----------------------------------------------------------------------------------------|----------------------------------------|-------------------------------------------|----------------------------------------------------------------|--------|------------------------------------|--------------------------|
| <ul> <li>Q₂ Atendimento</li> <li>Q₂ Pacientes</li> <li>Marin Produção Médica</li> </ul> | Atendimento a RN (Sele<br>responsável) | Novo agendamento                          |                                                                |        |                                    |                          |
| 💭 Atenção à Saúde                                                                       |                                        |                                           | leletone Fixo:                                                 |        |                                    |                          |
| Notícias                                                                                | Sexo:                                  | Estado civil:                             |                                                                | CEP:   |                                    |                          |
| Pacientes do dia                                                                        | Masculino                              | Solteiro (a)                              | Solteiro (a)                                                   |        |                                    |                          |
|                                                                                         | Logradouro:                            |                                           | Número:                                                        | Comple | mento:                             |                          |
|                                                                                         | Bairro:                                | Cidade:                                   | Estado:                                                        |        | Nacionalidade:                     |                          |
|                                                                                         |                                        | Belo Horizonte                            | MG                                                             |        | Selecione                          | Ŷ                        |
|                                                                                         | Dados do atendimento                   |                                           |                                                                |        |                                    | Avançar                  |
|                                                                                         | Médico:                                | Tipo de atendimento<br>Consultas e exames | e atendimento: Origem atendiment<br>Itas e exames Contingência |        | o: Convênio:<br>/2021 10:00 Unimed |                          |
|                                                                                         |                                        |                                           |                                                                | Volt   | tar 🔿 Confirmar                    |                          |

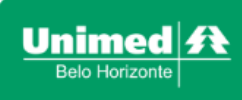

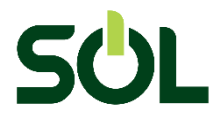

Na aba Faturamento, selecione a consulta/procedimento. Atenção: ao faturar consultas e procedimentos sem senha pré autorizada o sistema informará "Faturamento em Análise" e esta conta será processada em até 24h assim como acontecia no sistema Digweb:

|                                                                                                    | Belo Horizonte - MG                                                                                                    | Medico Unimedbh 🗊 8 🥂 🚥 🔮                                                                                                    |
|----------------------------------------------------------------------------------------------------|----------------------------------------------------------------------------------------------------|----------------------------------------------------------------------------------------------------|
| <ul> <li>Atendimento</li> <li>Pacientes</li> <li>Produção Médica</li> <li>Atenção à Saúde</li> </ul>                                                                                                    | Painel do paciente Data de nascimento: Carteira: Plano: Apartamento - Unipart Flex Regional Empresarial Apartamento                                                                                                    | Finalizar atendimento<br>Data do atendimento: 14/06/2022 10:02                                                                                                    |
| Buscar Carteira<br>Pacientes do dia                                                                                                    | HISTÓRICO       SOLICITAÇÃO       FATURAMENTO       PRONTUÁRIO         Atendimento a RN (Recém-nato com a carteira do responsável)       Image: Comparison of the sector of the sector of the | ENCAMINHAMENTO<br>Gerenciar produção médica                                                                                                    |
| 10:00<br>The main and the main and the main an | Consultas e procedimentos       Procedime reviamente auti         Localizar                                                                                                    | Itens incluídos       1         Consultas       Cancelar         qtde       Consulta eletiva (10101012)         1       Data da execução: 14/06/2022 10:02         1       FATURAMENTO EM ANALISE |

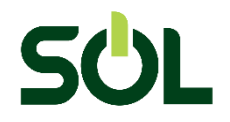

# Procedimentos previamente autorizados (com senha de autorização) exibirão a informação de Faturado. Na sequência, clique em "Finalizar atendimento":

|                                                    | Belo Horizonte - MG                                                                       | Medico Cooperado 8 🧟 🚥 🧿                                                               |
|----------------------------------------------------|-------------------------------------------------------------------------------------------|----------------------------------------------------------------------------------------|
| C Atendimento                                      | Painel do paciente                                                                        | Finalizar atendimento                                                                  |
| Pacientes Produção Médica Atenção à Saúde Notícias | Data de nascimento<br>Carteira:<br>Plano: - Unipart Flex Regional Empresarial Apartamento | Data do atendimento: 01/07/2021 10:10                                                  |
|                                                    | HISTÓRICO SOLICITAÇÃO FATURAMENTO ENCAMINHAMENTO                                          | PRONTUÁRIO                                                                             |
| Pacientes do día                                   | Atendimento a RN (Recém-nato com a carteira do responsável)                               | Gerenciar produção médica                                                              |
|                                                    | Consultas e procedimentos Procedimente auto                                               | ens incluídos 🚹 🔨                                                                      |
|                                                    | Localizar                                                                                 | Consultas<br>Senha: 1010839222 Cancelar                                                |
|                                                    | ▲ CONSULTAS                                                                               | qtde<br>1 Consulta eletiva (10101012)<br>Data da execução: 1/07/2021 10:10<br>FATURADO |

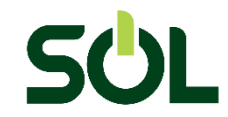

á

-

Pac

## Informe o horário que o atendimento finalizou, depois clique em finalizar atendimento:

| SÜL unbh                                        | Finalizar atendimento                    | þ     |        | CID                            |                             | ×  | Medico Cooperado 🛛 🖉 🚥 🕄                 |
|-------------------------------------------------|------------------------------------------|-------|--------|--------------------------------|-----------------------------|----|------------------------------------------|
| Atendimento                                     | Consultas e exames                       |       | $\sim$ | <b>Q</b> Pesquise por código o | ou termo.                   | Ŷ  | Finalizar atendimento                    |
| Pacientes<br>Produção Médica<br>Atenção à Saúde | Data e hora fim do atendim<br>01/07/2021 | 11:00 |        |                                |                             |    | o do atendimento: 01/07/2021 10:10       |
| Notícias                                        | Nome Item Assistencial                   | Qtde  |        | Тіро                           | Situação                    |    |                                          |
| ientes do dia                                   | Consulta Eletiva (10101012)              | 1     |        | PROCEDIMENTO                   | Faturado Editar conta médic | a  | Gerenciar produção médica                |
|                                                 | Solicitação                              |       |        |                                |                             |    |                                          |
|                                                 | Pedido                                   | Senha | Tipo   | Situação                       | Selecione                   |    | Cancelar                                 |
|                                                 |                                          |       |        |                                | Editar Solicitaçã           | io | (10101012)<br>io: <b>1/07/2021 10:10</b> |

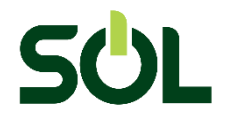

# Pronto! O registro do atendimento em contingência constará na agenda no dia em que foi atendido:

|                     | Belo Horizonte - MG                                                               | Medico Cooperado 🛛 🐣 🚥 📀                                                                                      |
|---------------------|-----------------------------------------------------------------------------------|----------------------------------------------------------------------------------------------------|
| <ul> <li></li></ul> | Agenda     Recepção       Paciente                                                | Novo agendamento                                                                                              |
| Atenção à Saúde     | Q Pesquise por nome e sobrenome, número da carteira ou CPF.                       | •                                                                                                    |
| Pacientes do dia    | QUINTA-FEIRA, 1 DE JULHO DE 2021                                                  | Hoje// 💼                                                                                                    |
|                     | Paciente 🛧 Hora marcada 🛧 Hora chegada 🛧 Situação 🛧 Tipo de atendimento           | <ul> <li>Situação conta</li> <li>Médico -</li> <li>médica</li> <li>Médico -</li> <li>Especialidade</li> </ul> |
|                     | 10:00 Atendido(Contingência) Consultas e exames                                   | Faturado                                                                                                    |
|                     | ● Agendado – Aguardando – Em atendimento – Atendido – Ausente – Cancelado 🛕 Agend | damento em conflito 🥚 Recepcionado 🌘 Consulta Online                                                          |

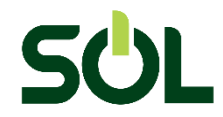

### IMPORTANTE: caso apareça a informação "Conta não Recebida" clique sobre a mensagem e o sistema informará o motivo.

Se tiver excedido o limite de lançamento por contingência (ERR 9999) basta encaminhar um e-mail para atendimentoaocooperado@unimedbh.com.br com a justificativa do lançamento fora da data, e solicitar a liberação, assim como acontecia no sistema DIGWEB.

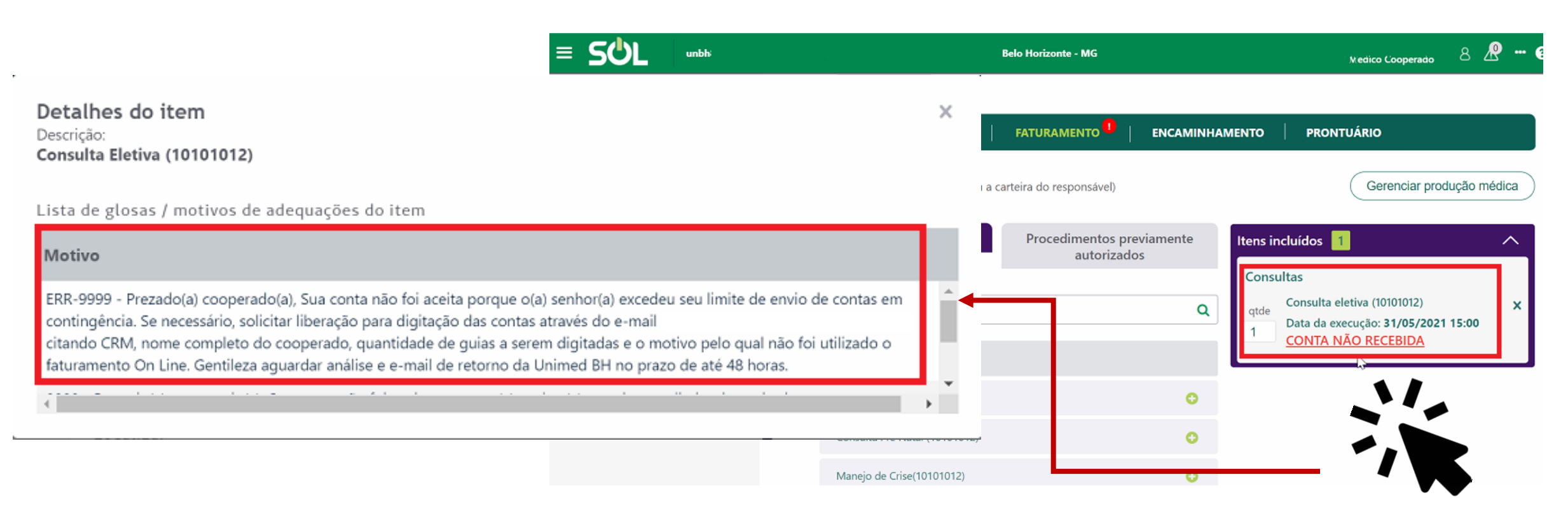

\*Lembramos que o imite de envio de contas através da Contingência permanece de 3% em relação ao número total de atendimentos do mês.

Unimed A Belo Horizonte

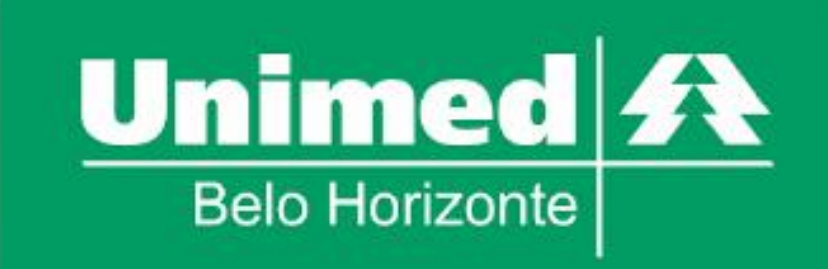

Unimed-BH: Juntos, com você, cuidando da saúde.